∻

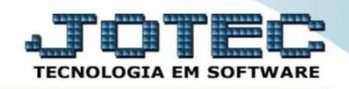

## CONSULTA MOVIMENTAÇÃO DE ESTOQUE FSCODMVET

*Explicação:* Esta consulta mostra total de movimentação dos produtos entradas e saída acumulado por empresa.

## > Para realizar esta consulta acesse o módulo: Filiais.

| Annu Geral - JOTEC - 0000093.00 - 1106 - Internet                 | Explorer        |                  |                            |                        |                                                              |                     |
|-------------------------------------------------------------------|-----------------|------------------|----------------------------|------------------------|--------------------------------------------------------------|---------------------|
| http://sistema.jotec.com.br:8078/cgi-bin/jtgeseus.                | exe             |                  |                            |                        |                                                              |                     |
| Suporte Eletrônico                                                |                 |                  |                            |                        |                                                              |                     |
| Sistemas<br>Faturamento<br>Serviços<br>O                          | Faturamento     | Serviços         | CRM - SAC                  | Telemarketing          | A c e s s Contas a Receb Conta corrente                      | er Apido<br>er A    |
| EDI 0<br>Mala Direta 0                                            | EDI             | Mala Direta      | PDV                        | Estoque                | Estoque<br>Correção de pr<br>Lista de preços<br>Movimentação | eços                |
| Estoque O<br>Compras O<br>ELPR O                                  | Compras         | ELPR             | Produção                   | Gerenc. de<br>projetos | Produtos<br>Faturamento<br>Empresa                           |                     |
| Gerenc. de projetos C<br>Contas a Pagar C<br>Contas a Receber C   | Contas a Pagar  | Contas a Receber | Bancos                     | Fluxo de Caixa         | Cancelamento<br>fiscais<br>Pedido                            | e exclusão de notas |
| Bancos Ø<br>Fluxo de Caixa Ø<br>Centro de Custo Ø<br>Exportador Ø | Centro de Custo | Exportador       | Gestor                     | Importador             | Ordem de fabri<br>Inspeção final<br>Produtos                 | cação               |
| Gestor O<br>Importador O<br>Auditor O                             | Auditor         | Filiais          | Estatísticas &<br>Gráficos | Fiscal                 | Ordem de fabri<br>Plano de amos                              | cação<br>tragem     |
| SUPORTE JOTEC                                                     |                 | TECNICO          | 03/10/2015                 | MATRIZ                 |                                                              | Sair 🗸 🗸            |
|                                                                   |                 |                  |                            |                        |                                                              | et 95% 🔻 🔐          |

## > Em seguida acesse: *Produtos > Movimentação estoque*.

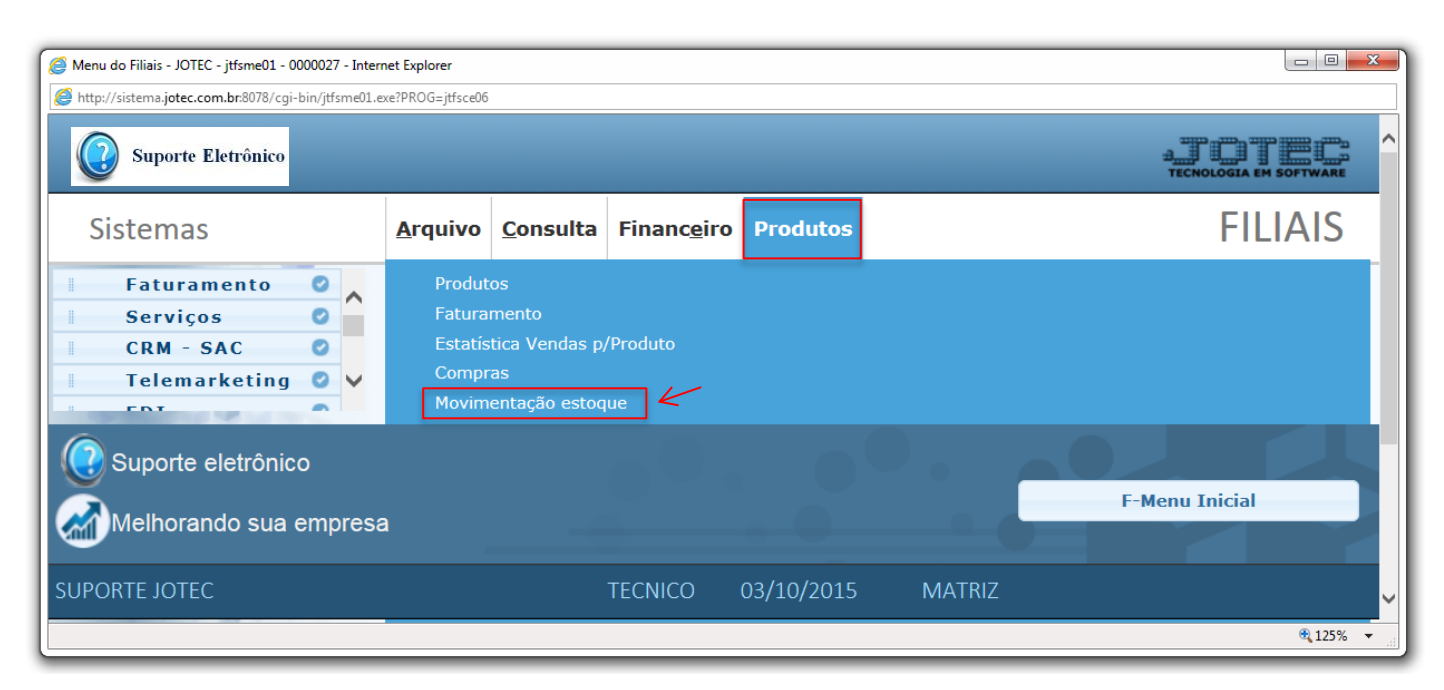

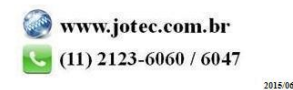

Será aberta a tela abaixo. Nesta tela basta selecionar as (1) Origens e Destinos a serem considerados na consulta, o (2) Produto, caso queira consultar um produto específico, e a (3) Data de movimentação (Data inicial e final) a ser considerada. Clique em OK para gerar a consulta conforme abaixo.

| Consulta da movimentação de estoque - JOTEC - jtfsce10_1 - Inter | net Explorer                                   |                                                                                       |                                                                                                    |                    |   |
|------------------------------------------------------------------|------------------------------------------------|---------------------------------------------------------------------------------------|----------------------------------------------------------------------------------------------------|--------------------|---|
| http://sistema.jotec.com.br:8078/cgi-bin/jtfsce10.exe            |                                                |                                                                                       |                                                                                                    |                    |   |
|                                                                  |                                                | 4 ? ı                                                                                 |                                                                                                    |                    | ^ |
| Origens                                                          |                                                | Destinos                                                                              |                                                                                                    |                    |   |
| 1                                                                | o 🗹 Cancel.de NF                               | Entr.estoque                                                                          | e 🔽 Consumo                                                                                                    | ✓ Industrialização |   |
| Compra Retorno industri                                          | aliz. 🔽 Aiuste                                 | ✓ Venda                                                                               | Mostruário                                                                                                    |                    |   |
| M Develueão de Constante a const                                 | a 📈 ladustrialização                           |                                                                                       | Determe industrialia                                                                                                    |                    |   |
| Produção 💽 Devolução vend                                        | a 💌 industrialização                           | Produçao                                                                              | Retorno industrializ.                                                                                                    |                    |   |
| Exclusão de NF 🗹 Retorno mostrua                                 | irio                                           | Devol.comp                                                                            | ra 🗹 Ajuste                                                                                                    |                    |   |
|                                                                  |                                                |                                                                                       |                                                                                                    |                    |   |
| 2 Produto                                                        |                                                | D<br>Inio                                                                             | t <b>.movimentação</b><br>cial 01/01/2014                                                                                 |                    | 3 |
| Final ZZZZZZZZZZZZZZZZZZZZZZZZZZZZZZZZZZZZ                       |                                                | Fin                                                                                   | al 31/12/2999                                                                                                    |                    |   |
|                                                                  | MATT 7.                                        | Fin                                                                                   | 10 31/12/2999                                                                                                    |                    |   |
| Final ZZZZZZZZZZZZZZZZZZZZZZZZZZZZZZZZZZZZ                       | MATRI2                                         | VICTOR                                                                                | TOTAL PRODUTO                                                                                                    |                    |   |
| Final ZZZZZZZZZZZZZZZZZZZZZZZZZZZZZZZZZZZZ                       | MATRIZ                                         | VICTOR<br>13,00000                                                                    | TOTAL PRODUTO<br>26,00000                                                                                                 |                    |   |
| Final ZZZZZZZZZZZZZZZZZZZZZZZZZZZZZZZZZZZZ                       | MATRIZ<br>                                     | VICTOR<br>13,00000<br>1.100,00000                                                     | TOTAL PRODUTO<br>26,00000<br>2.200,00000                                                                                  |                    |   |
| Final ZZZZZZZZZZZZZZZZZZZZZZZZZZZZZZZZZZZZ                       | MATRIZ<br>==================================== | VICTOR =<br>13,0000<br>1.100,0000<br>3,0000                                           | TOTAL PRODUTO<br>26,00000<br>2.200,0000<br>6,00000                                                                        |                    |   |
| Final ZZZZZZZZZZZZZZZZZZZZZZZZZZZZZZZZZZZZ                       | MATRIZ<br>                                     | VICTOR<br>13,00000<br>1.100,00000<br>3,00000<br>103,00000                             | TOTAL PRODUTO<br>26,00000<br>2.200,00000<br>206,00000<br>206,00000                                                        |                    |   |
| Final 222222222222222222222222222222222222                       | MATRIZ<br>                                     | VICTOR<br>13,00000<br>1.100,00000<br>3,00000<br>103,00000<br>103,00000<br>103,00000   | TOTAL PRODUTO<br>26,00000<br>2.200,00000<br>2.00000<br>206,00000<br>206,00000<br>206,00000                                |                    |   |
| Final ZZZZZZZZZZZZZZZZZZZZZZZZZZZZZZZZZZZZ                       | MATRIZ<br>                                     | VICTOR<br>13,00000<br>1.100,00000<br>3,00000<br>103,00000<br>103,00000<br>3.100,00000 | TOTAL PRODUTO<br>26,00000<br>2.200,00000<br>2.00,00000<br>206,00000<br>206,00000<br>206,00000<br>206,00000<br>6.200,00000 |                    |   |
| Final ZZZZZZZZZZZZZZZZZZZZZZZZZZZZZZZZZZZZ                       | MATRIZ<br>                                     | VICTOR<br>13,00000<br>1.100,00000<br>3,00000<br>103,00000<br>103,00000<br>3.100,00000 | TOTAL PRODUTO<br>26,00000<br>2.200,00000<br>2.00,00000<br>206,00000<br>206,00000<br>206,00000<br>6.200,00000              |                    |   |

> Clique no ícone da "Impressora" para emitir em formato de relatório.

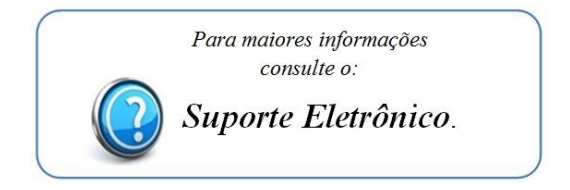

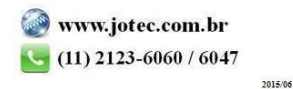